## оку цмоко

## Областной мониторинг учебных достижений обучающихся

## Руководство по работе с личным кабинетом

1. После авторизации в системе Вы увидите личный кабинет с информационными сообщениями о сроках размещения КИМ для скачивания и сроках принятия ответов обучающихся.

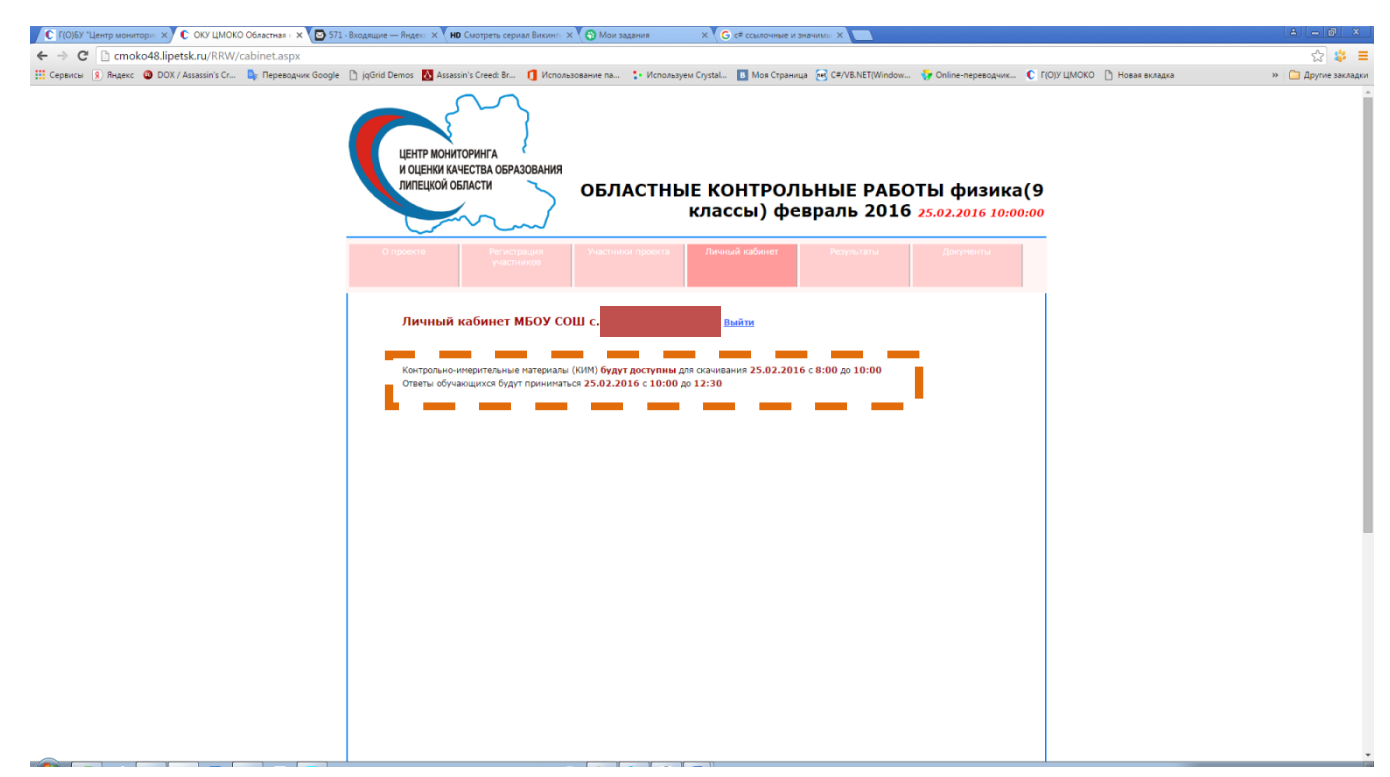

2. После наступления сроков, в которые будут доступны КИМ для скачивания, обновите страницу личного кабинета (горячая клавиша F5). После обновления Вы увидите ссылку для скачивания.

| 🕐 [F(0)5/7 Центр монитори: 🛪 🕐 OXY LLMOKO Odisactmas : 🗙 🕐 D511 - Biogsague — Regen: X 🕇 🗰 Oxotopets cepsus Bucker: X 🏠 Morizaganus — X 💪 G ef coulton-head ar seavants: X 📋 OXY LLMOKO Odisactmas : X 👘 |                     |
|----------------------------------------------------------------------------------------------------|---------------------|
| ← → C<br>C localhost:5135/cabinet.aspx                                                                                                    | ± \$                |
| 🗄 Cepercer 🛿 Righter 🕼 DOX / Assassin's Cr 🥼 Repeadquirk Google 🗋 jeGrid Demos 🚮 Assassin's Creed: Br 🧃 Использование па 🍁 Использование па                                                              | » 📋 Другие закладки |
| исенти исниторчига<br>и одении изчества образования<br>липецкой области<br>областные контрольные работы физика(9<br>классы) февраль 2016 24.02.2016 12:00:00                                             |                     |
| О преяста ризстрация участники преяста Личный кабинет Результаты Дакументы                                                                                                    |                     |
| Личный кабинет МБОУ СОШ Выйля                                                                                                    |                     |
| Социяна дов основания 5000 контораний виблог. Давиев 5681.000m довтика с 24.02.2016 8.00:00 по 24.02.2016 12:00:00<br>окели обучающийся будучириминального 2.20 роксе у 00 до есло                       |                     |
|                                                                                                    |                     |
|                                                                                                    |                     |
|                                                                                                    |                     |
|                                                                                                    |                     |
|                                                                                                    |                     |
|                                                                                                    |                     |

3. После наступления сроков, в которые будут приниматься ответы обучающихся, обновите страницу личного кабинета (горячая клавиша F5). После обновления Вы увидите интерфейс для занесения, редактирования и удаления информации об обучающихся и их ответов.

3.1. Для добавления обучающегося и его ответов нажмите ссылку «Добавить обучающегося»

| C Г(О)БУ "Центр монитори: × C ОКУ ЦМОКО Областная - × C S71 - Вход | ящие — Яндекс 🗙 🗸 HD Смотреть сериал Викингс 🗙 🔨 Мои задания                                                                           | × G с# ссылочные и значимы × 🖸 ОКУ ЦМОКО Обл                    | астная і Х                                      |                     |
|--------------------------------------------------------------------|----------------------------------------------------------------------------------------------------|-----------------------------------------------------------------|-------------------------------------------------|---------------------|
| ← → C 🗋 localhost:51352/cabinet.aspx                               |                                                                                                    |                                                                 |                                                 | ☆ 🗱 🗏               |
| 🔢 Сервисы 🔋 Яндекс 🧔 DOX / Assassin's Cr 💁 Переводчик Google 🇋 ји  | gGrid Demos 🛛 Assassin's Creed: Br 👖 Использование па 🛟 Исполь:                                                                        | iyeм Crystal 🔳 Моя Страница 🛛 🐼 С#/VB.NET(Window 🤯 I            | Online-переводчик 🜔 Г(О)У ЦМОКО 🗋 Новая вкладка | » 📋 Другие закладки |
|                                                                    | ЦЕНТР МОНИТОРИНГА<br>И ОЦЕНИИ КАЧЕСТВА ОБРАЗОВАНИЯ<br>ЛИПЕЦКОЙ ОБЛАСТИ<br>ОБЛАСТНИ                                                     | ыЕ КОНТРОЛЬНЫЕ РАБОТЬ<br>классы) февраль 2016 25.               | I физика(9<br>02.2016 10:00:00                  | Â                   |
|                                                                    |                                                                                                    | Личный кабинет Результаты                                       | Документы                                       |                     |
|                                                                    | Личный кабинет МБОУ СОШ                                                                                                    | Выйти                                                           |                                                 |                     |
|                                                                    | Контрольно-инерительные натериалы (КИМ) будут доступны<br>Занесение ответов общимащегося поэможно только до 2<br>Добавить обучающегося | для скачивания 25.02.2016 с 8:00 до 10:00<br>4.02.2016 12:30:00 |                                                 |                     |
|                                                                    |                                                                                                    |                                                                 |                                                 |                     |
|                                                                    |                                                                                                    |                                                                 |                                                 |                     |
|                                                                    |                                                                                                    |                                                                 |                                                 |                     |
|                                                                    |                                                                                                    |                                                                 |                                                 |                     |
|                                                                    |                                                                                                    |                                                                 |                                                 |                     |
|                                                                    |                                                                                                    |                                                                 |                                                 |                     |
|                                                                    |                                                                                                    |                                                                 |                                                 | ·                   |

3.2. Для редактирования обучающегося и его ответов нажмите ссылку «Редактировать» в нужной строке.

| 🔽 С ПОЈБУ "Центр монитори: x 🖞 С ОКУ ЦМОКО Областная I x 🖞 📴 571 - Входящие — Яндек: x 🖞 НФ Смотреть сериал Викингi: x 🏌 🔂 Мои задания x X 🕻 G « ссылочные и значимь: x Y 📋 ОКУ ЦМОКО Областная I x X 🔤 571 - Входящие — Яндек: x X 🙀 НТМL іприт maxlength A1: x X 🚺                                                                                                    |                 |  |  |
|----------------------------------------------------------------------------------------------------|-----------------|--|--|
| ← → C C Cocahost-51352/cabinet.aspx                                                                                                    | ☆ 👙 ≡           |  |  |
| 🗄 Ceperces 🗓 Angere 🔕 DOX / Assessin's C 🥾 Pleperogravic Google 🗋 jefürid Demos 🔯 Assessin's Creed Br 🚺 Monosobarke na 🛟 Monosobarke Crystal. 🔟 Mon Crystwyla 😇 C#VB.NET(Window 🎸 Online-reperogravic. 🐑 (TOJ)/ LLMOKO 🗎 Hoasa autograa                                                                                                    | 1ругие закладки |  |  |
| и оцения класства образования<br>липецкой области<br>и оста образования<br>областные контрольные работы физика(9<br>классы) февраль 2016 25.02.2016 10:00:00                                                                                                    |                 |  |  |
| О провета при страция участноскі провета Личный саблицт Редунататы Дапунатты                                                                                                    |                 |  |  |
| Личный кабинет МБОУ СОШ с                                                                                                    |                 |  |  |
| Контрольно-инврительные натеризлы (1014) будут доступны для осачивания 25.02.2016 с 8:00 до 10:00   Занесение ответок обучающетсях возножно только до 24.02.2016 12:30:00   Абобалить собучающетсях   Контрольно-инврительные натеризлы (1014) будут доступны для осачивания 25.02.2016 с 8:00 до 10:00   Занесение обучающетсях возножно только до 24.02.2016 12:30:00   Собалить собучающетсях   Контрольно-инврительные натеризлы (12.3 4 5 6 7 1 9   Роблосодосток   Консс Вариант 1 2 3 4 5 6 7 1 9   Роблосодосток   Консс Вариант 1 2 3 4 5 6 7 1 9   Роблосодосток   Гоблосодосток   Консс Вариант 1 2 3 4 5 6 7 1 9   Роблосодосток   Гоблосодосток   Гоблосодосток   Гоблосодосток   Гоблосодосток   Гоблосодосток   Гоблосодосток   Гоблосодосток   Гоблосодосток   Гоблосодосток   Гоблосодосток   Гоблосодосток   Гоблосодосток <td <="" colspan="2" td=""><td></td></td> | <td></td>       |  |  |
|                                                                                                    |                 |  |  |

3.3. Для сохранения внесенных изменений нажмите кнопку «Сохранить». Для того, чтобы вернуться нажмите кнопку «Назад к списку». Для удаления обучающегося и его ответов нажмите кнопку «Удалить».

| 🜔 Г(О)БУ "Центр монитори: 🗙 💽 ОКУ ЦМОКО Областная : 🗙 💽 571  | - Входящие — Яндекс 🗙 📕 Смотреть сериал Викингс 🗙 🚱 Мои задания 👘                            | 🗙 🕞 сё ссылочные и значимы 🗙 🗋 ОКУ ЦМОКО Областная і 🗙 🌀 html5 maxlength - Поиск    | 🗙 😨 HTML input maxlength At: 🗙 🚬 🔺 🖨 🖉 🙁 |
|--------------------------------------------------------------|----------------------------------------------------------------------------------------------|-------------------------------------------------------------------------------------|------------------------------------------|
| ← → C 🗋 localhost:51352/edit_puppils.aspx?id=17962           |                                                                                              |                                                                                     | ☆ 👙 😑                                    |
| 👯 Сервисы 🧃 Яндекс 🥹 DOX / Assassin's Cr 💁 Переводчик Google | 🕒 jqGrid Demos 🚺 Assassin's Creed: Br 🧻 Использование па 🛟 Испо                              | альзуем Crystal 🔟 Моя Страница 🗑 С#/VB.NET(Window 踜 Online-переводчик 🜔 Г(О)У ЦМОКО | 🕒 Новая вкладка 🔅 🗀 Другие закладки      |
|                                                              | ЦЕНТР МОНИТОРИНГА<br>И ОЦЕНКИ КАЧЕСТВА ОБРАЗОВАНИЯ<br>ИМПЕЦКОЙ ОБЛАСТИ<br>ОБЛАСТИ            | НЫЕ КОНТРОЛЬНЫЕ РАБОТЫ физика(9<br>классы) февраль 2016 <u>25.02.2016 10:00:00</u>  | Α                                        |
|                                                              |                                                                                              | а Личный кабинет Результаты Докуненты                                               |                                          |
|                                                              | Редактирование обучающегося Иванов  <br>оно<br>Извика Иван Ивановч<br>Класс<br>Варабант<br>1 | Иван Иванович                                                                       |                                          |
|                                                              | Стветы<br>1.<br>0<br>2.<br>0<br>3.<br>0<br>4.                                                |                                                                                     |                                          |
|                                                              | 0<br>5                                                                                       | иску удалить                                                                        |                                          |

4. Оцененные ответы Вы сможете увидеть в своем личном кабинете **после окончания сроков принятия ответов обучающихся**.

| C (FO/DS/*/Lenrp wommony: X C OKY LLMOKO Odsacmas: X D 571-Brogauge-Rege: X HD Compete ceptral Brown: X O Mor sagares X G cet countervalue and the sagares X G cet countervalue and the same sagares X G cet countervalue and the same same same same same same same sam | th - Поиск 🗙 🧱 HTML input maxlength At: 🗙 🔚 🕒 🔿 🛛 |
|----------------------------------------------------------------------------------------------------|---------------------------------------------------|
| ← → C                                                                                                    | ☆ # =                                             |
| 🗮 Cepancai 👔, Phagesc 🥥 DOX / Assassin's Cr 🎍 Repeetoquive Google 👌 igGrid Demos 🔣 Assassin's Creed: Br 👔 Vicnonasoeanive na 🛟 Vicnonasoeanive na                                                                                                    | У ЦМОКО 🎦 Новая вкладка 🔋 🗀 Другие закладки       |
| исцентр мониторинга<br>и оценки качества образования<br>липецкой области<br>областные контрольные работы физика(9<br>классы) февраль 2016 <u>25.02.2016 10:00:00</u>                                                                                                    | ĺ                                                 |
| О провите Регистрациот Участники провста Личчний кабичет Результати Документи<br>участников                                                                                                    |                                                   |
| Личный кабинет МБОУ СОШ с   Отчет     Вибрите эта (физика) элассы) февраль 2016   •     I. Результать, показанные учащинся   •     Малее Илас Илектана   Класс. Вириат Витопона Оценка. 41, 22, 23, 24, 25, 26, 27, 28, 29     1. Вываем Илас Илектана Каксс.   •     2   •   •     2   •   •     2   •   •     2   •   •                                                                                                    |                                                   |
|                                                                                                    |                                                   |
| 1   Нараменти траненти садарналния   Na   Na     Задалния   Проверятелице элементите садарналния   Ка   На   На                                                                                                    |                                                   |
| - Yccepawi,                                                                                                    |                                                   |
| 3 Деночноми по окрумности О                                                                                                    |                                                   |
| 4 Законы Наотона. Склы в природе 0                                                                                                    |                                                   |
| 5 Инпульстеля. Закон сохранения инпульса 0                                                                                                    |                                                   |
| 6 Механическая работа и мощность. Механическая энергия. Закон сохра- мения механической энергии. 0                                                                                                    |                                                   |
| 7 Физические величики. Изнережие физических велички 0                                                                                                    |                                                   |
| 0 motivativeCont statement, stateman statema<br>9 Maraamaarineta statema statema                                                                                                    |                                                   |
| III. Диаграмма "Процент выполнения заданий"<br>словие 75% от 50% до 75% волочитано меньше 50%<br>100                                                                                                    |                                                   |

Спасибо за участие и желаем Вам успеха!